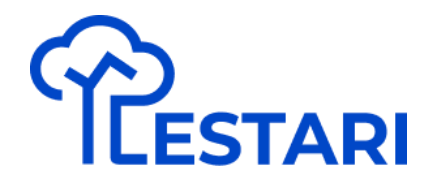

## Modul Lestari

#1 Pembuatan Akun

# Bagian 1

Buat Akun Tanpa SSO

Akses Lestari via Website (lestariapp.id)

Klik "Login"

#### LESTARI

#### Terus berinovasi Untuk alam yang lestari

LESTARI adalah Layanan Ekosistem Berkelanjutan Terintegrasi milik Danone Indonesia dalam menjaga kelestarian alam di Indonesia berbasis teknologi informasi.

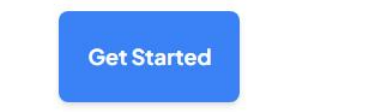

Learn More

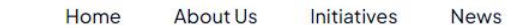

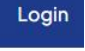

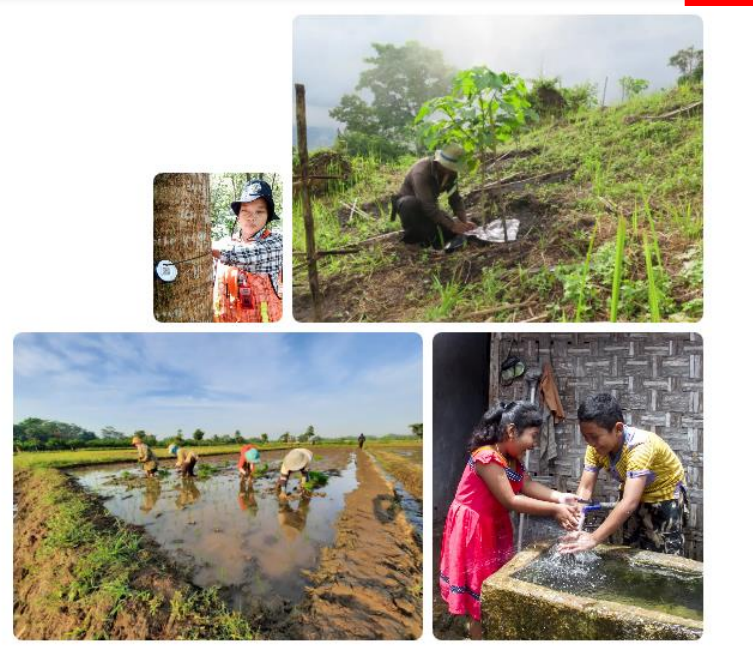

Klik tulisan "Sign Up"

|           | Sign         | in to Le  | estari          |     |
|-----------|--------------|-----------|-----------------|-----|
| We        | come back!   | Please si | gn in to contin | ue  |
| G         | Google       |           | Hicroso         | oft |
|           |              | or        |                 |     |
| Email add | dress        |           |                 |     |
| Entery    | our email ad | dress     |                 |     |
|           | c            | Continue  | ۶.              |     |
|           |              |           |                 |     |
|           | Don't have   | anaccou   | nt Sign up      |     |
|           | Secu         | ired by 🧕 | clerk           |     |
|           |              |           |                 |     |

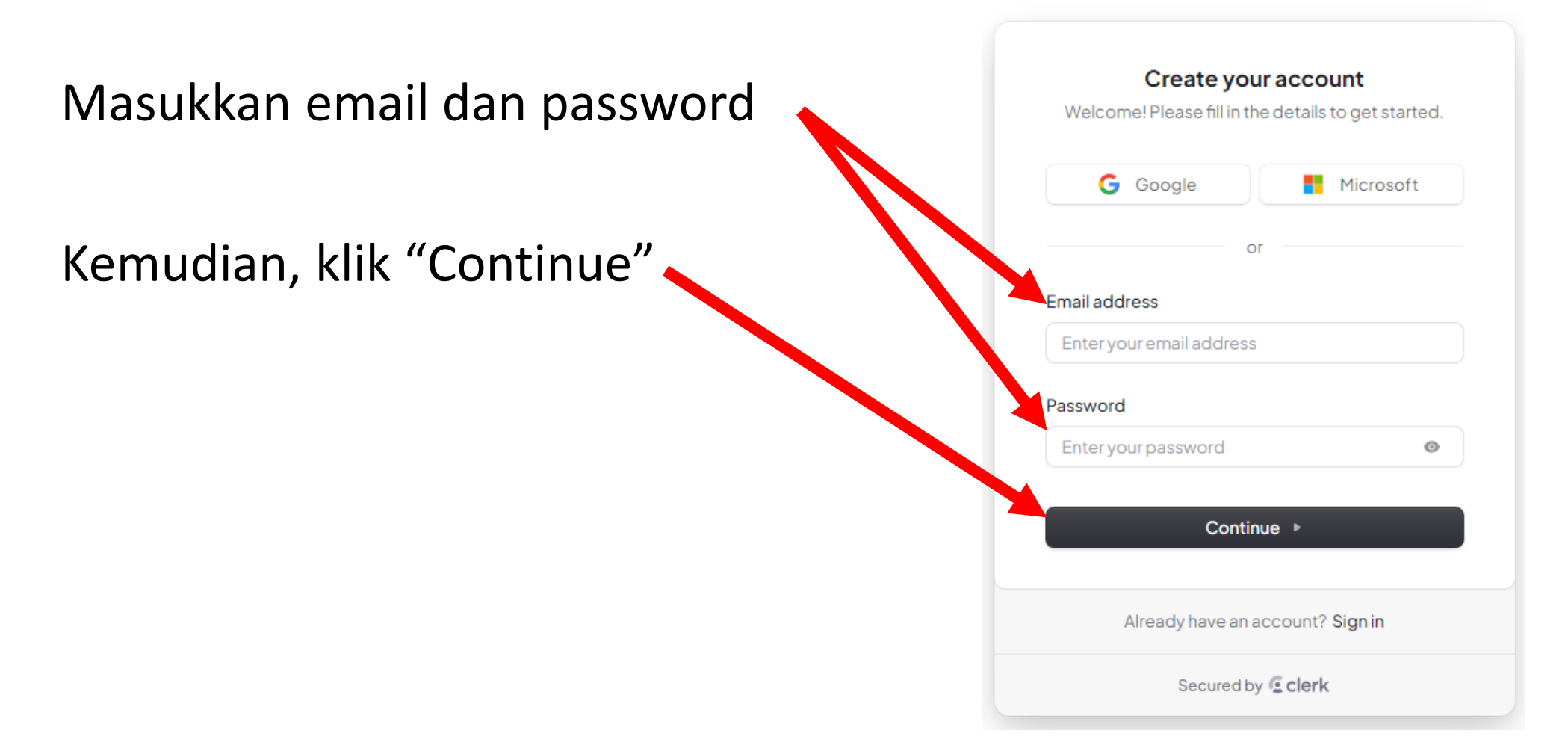

Cek inbox/spam email

#### Kemudian, masukkan OTP

[Development] 227059 is your verification code Kotak Masuk ×

| - | Lestari <notifications@accounts.dev><br/>kepada saya ▼</notifications@accounts.dev> | 09.23 (0 menit yang lalu) |  |
|---|-------------------------------------------------------------------------------------|---------------------------|--|
|   | eg Terjemahkan ke Indonesia                                                         | ×                         |  |

Lestari

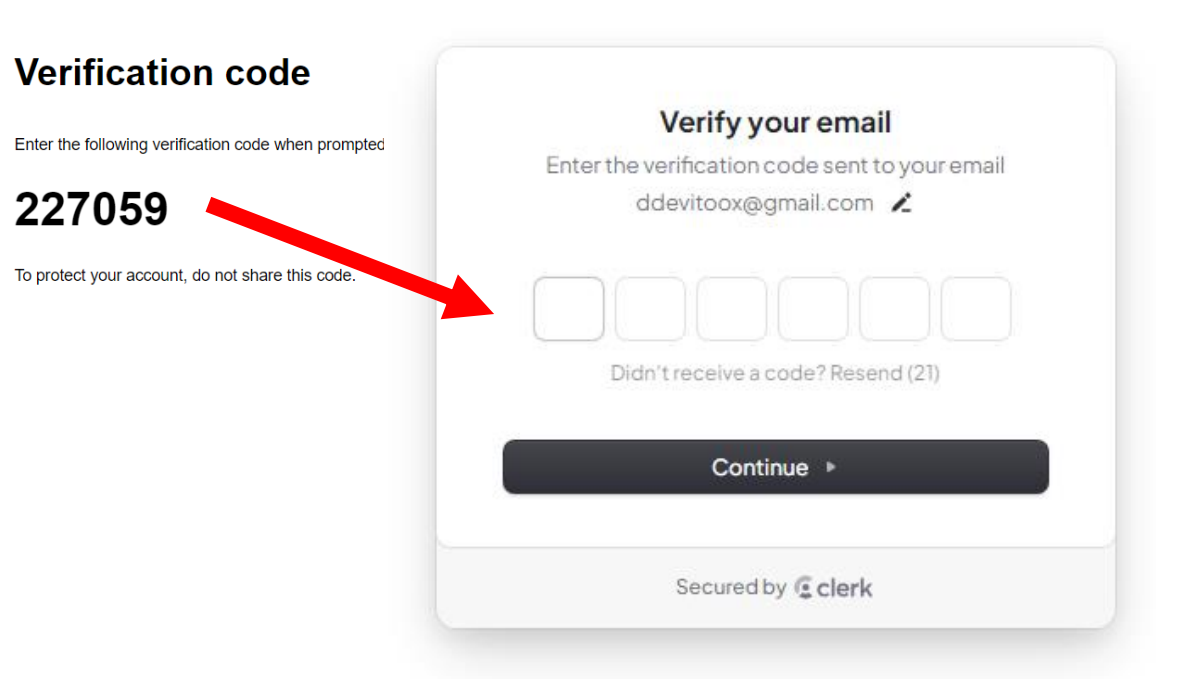

LESTARI

Jika success, maka akan membuka

landing page dengan akses "App"

#### Terus berinovasi Untuk alam yang lestari

LESTARI adalah Layanan Ekosistem Berkelanjutan Terintegrasi milik Danone Indonesia dalam menjaga kelestarian alam di Indonesia berbasis teknologi informasi.

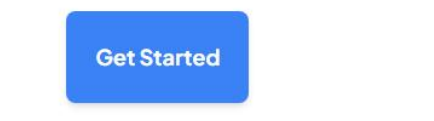

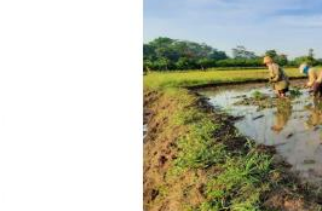

Learn More

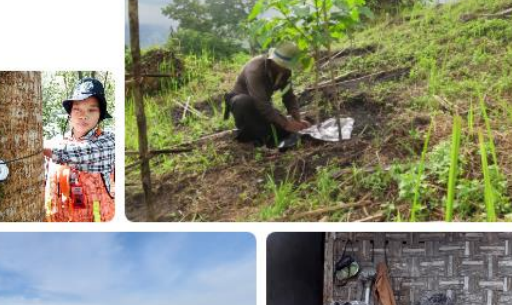

Initiative

News

AboutU

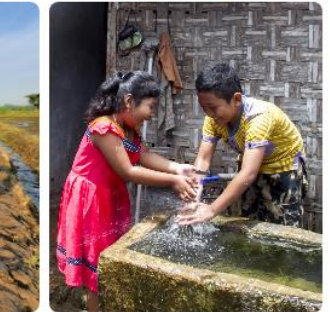

Logout

# Bagian 2

**Buat Akun dengan Google** 

LESTARI

Akses Lestari via Website (lestariapp.id)

Klik "Login"

#### Terus berinovasi Untuk alam yang lestari

LESTARI adalah Layanan Ekosistem Berkelanjutan Terintegrasi milik Danone Indonesia dalam menjaga kelestarian alam di Indonesia berbasis teknologi informasi.

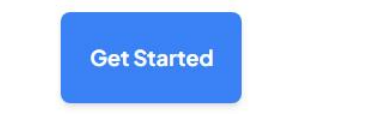

Learn More

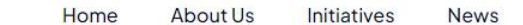

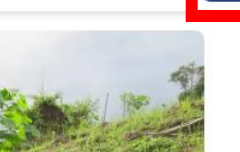

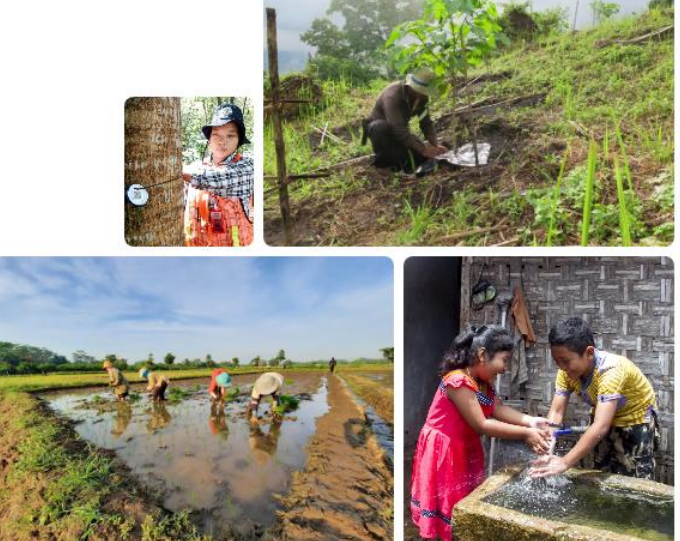

Klik tulisan "Sign Up"

|          | Sign i         | in to Le   | stari           |     |
|----------|----------------|------------|-----------------|-----|
| We       | lcome back! f  | Please sig | gn in to contin | ue  |
| C        | Google         |            | Hicros          | oft |
|          |                | or         |                 |     |
| Email ad | dress          |            |                 |     |
| Entery   | vour email add | ress       |                 |     |
|          | Co             | ontinue    | Þ               |     |
|          |                |            | _               |     |
|          | Don't have a   | an accou   | nt Sign up      |     |
|          | Secur          | ed by 🧕 🤅  | lerk            |     |
|          | Secur          | euby 🤹 (   | JEIK            |     |

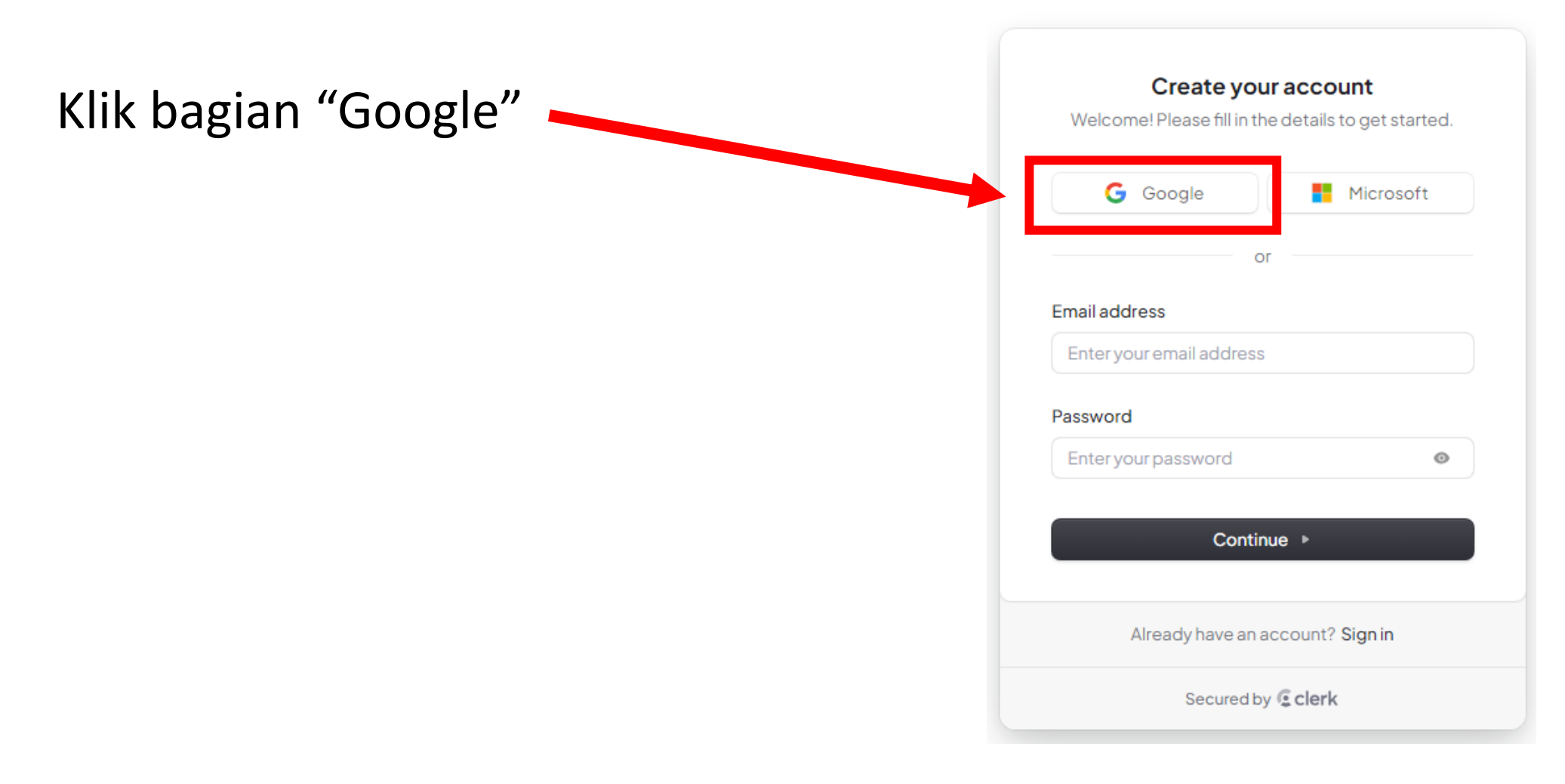

Pilih akun Google yang akan dipakai **–** 

| G Sign in with Google                     |                                                                                                    |
|-------------------------------------------|----------------------------------------------------------------------------------------------------|
| Choose an account<br>to continue to Clerk | Image: Com     Image: Com     Image: Com |
| English (United States) -                 | Help Privacy Terms                                                                                                    |

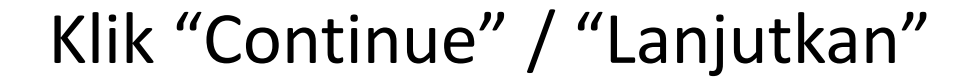

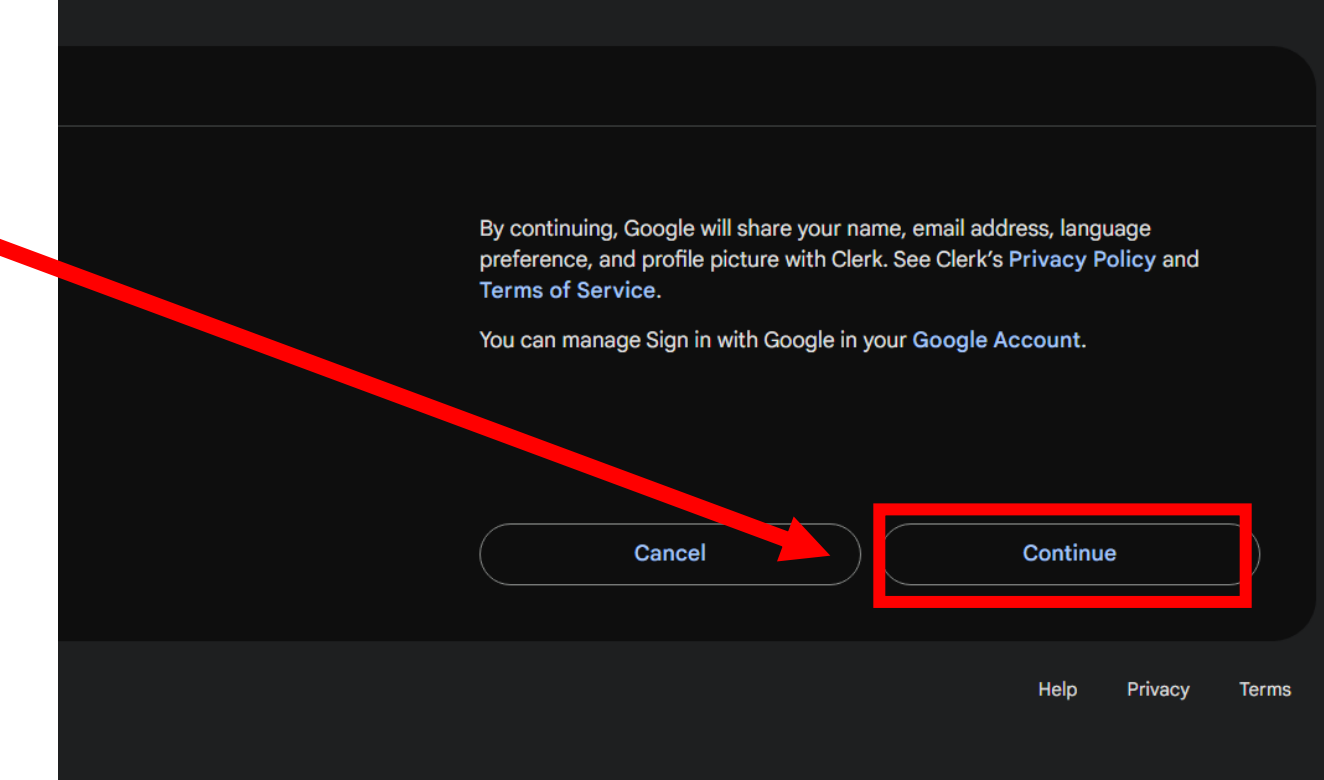

Jika success, maka akan membuka

landing page dengan akses "App"

LESTARI

#### Terus berinovasi Untuk alam yang lestari

LESTARI adalah Layanan Ekosistem Berkelanjutan Terintegrasi milik Danone Indonesia dalam menjaga kelestarian alam di Indonesia berbasis teknologi informasi.

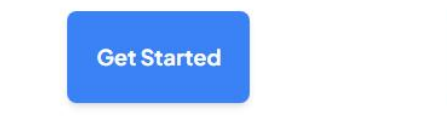

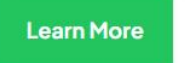

Initiative

News

Logout

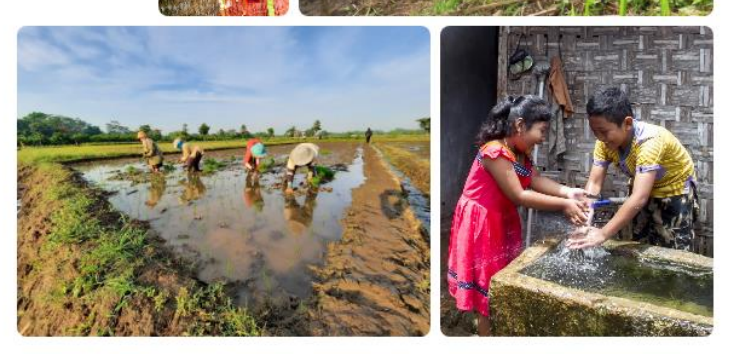